白河商工社團選社系統操作教學

1. 進入首頁後,點選右邊【學生系統】

教學單位

專案計劃

白商之友

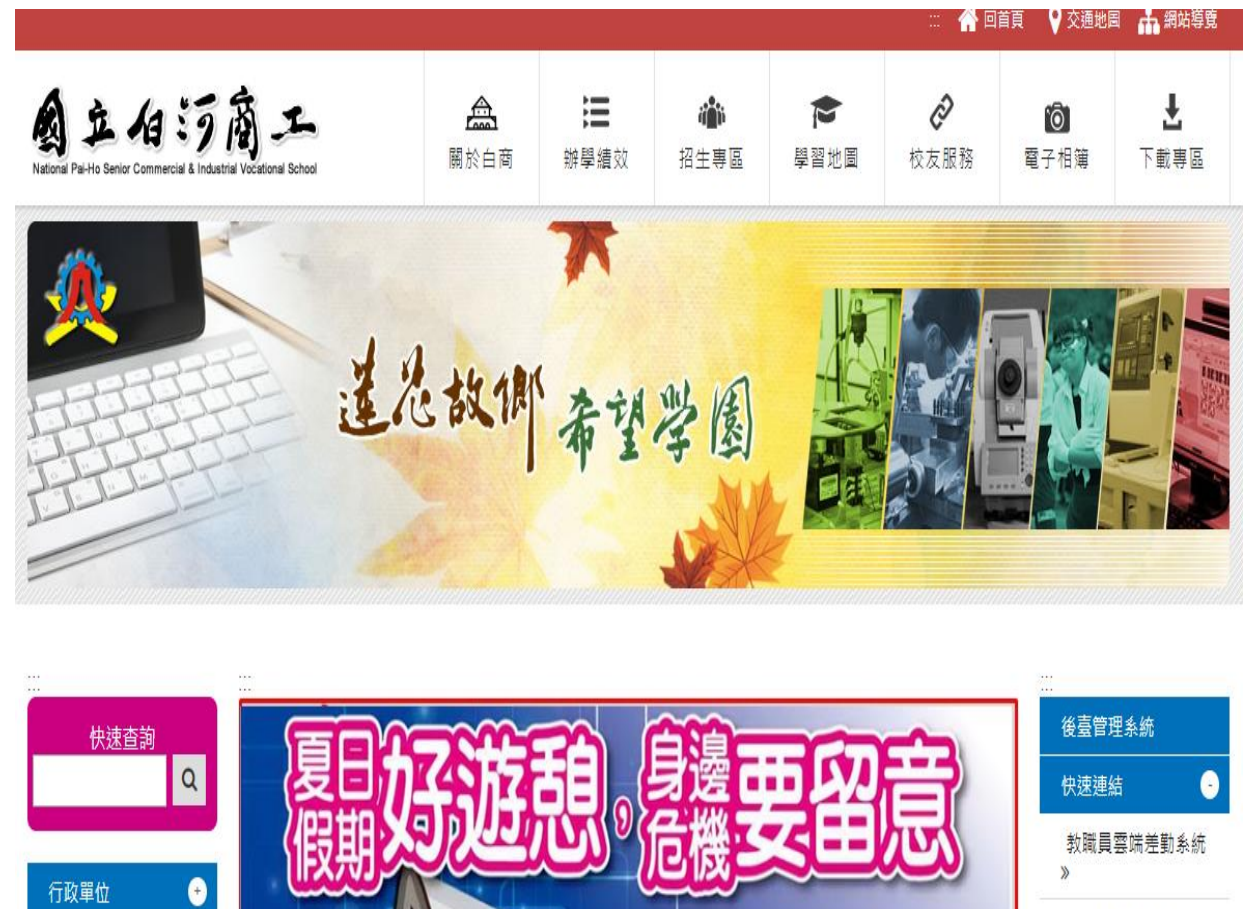

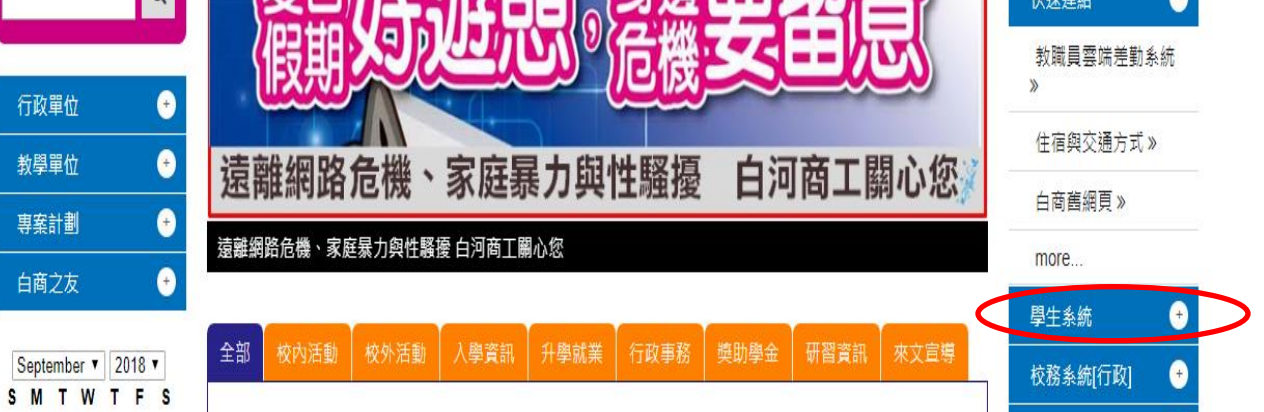

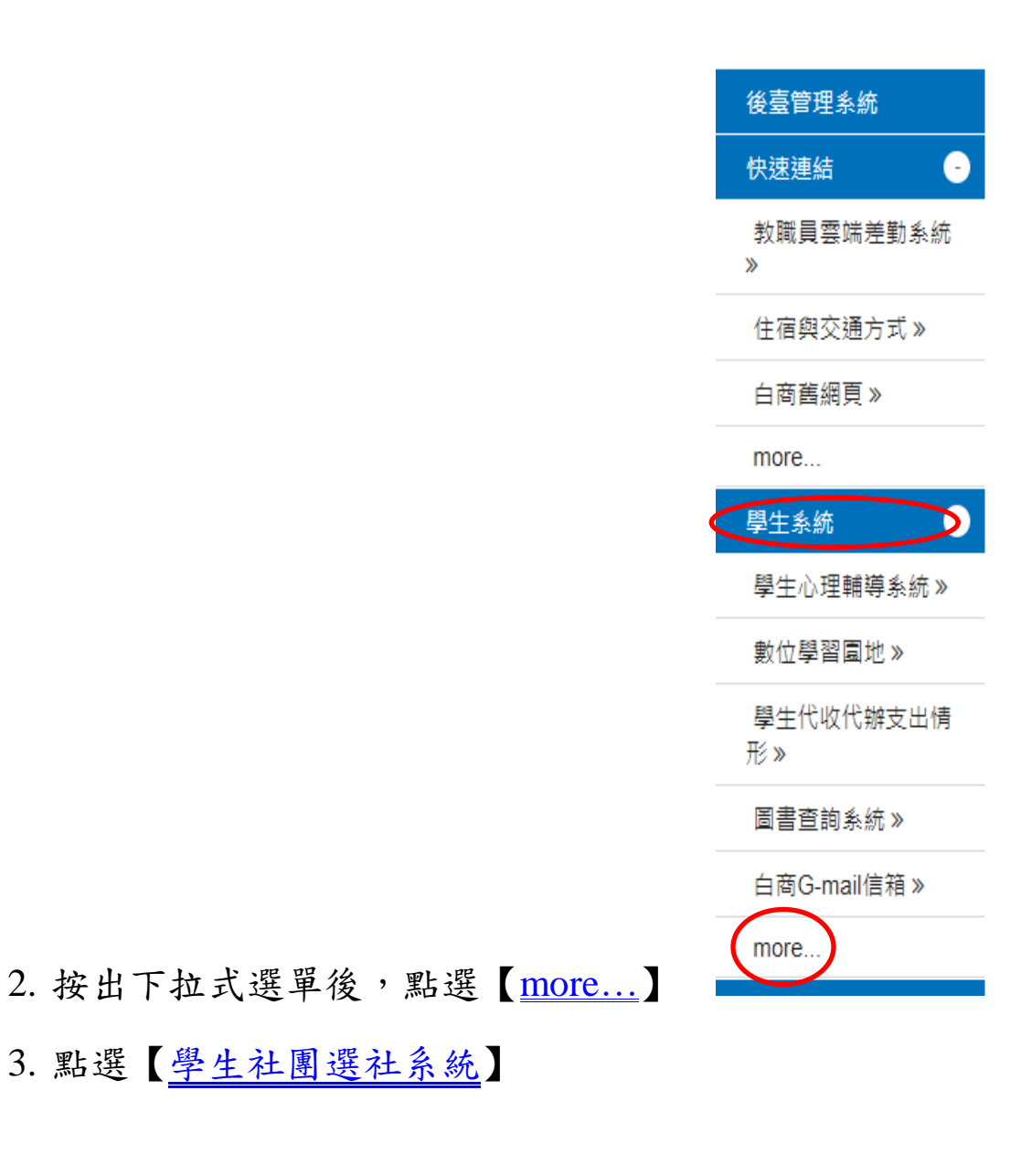

3. 點選【學生社團選社系統】

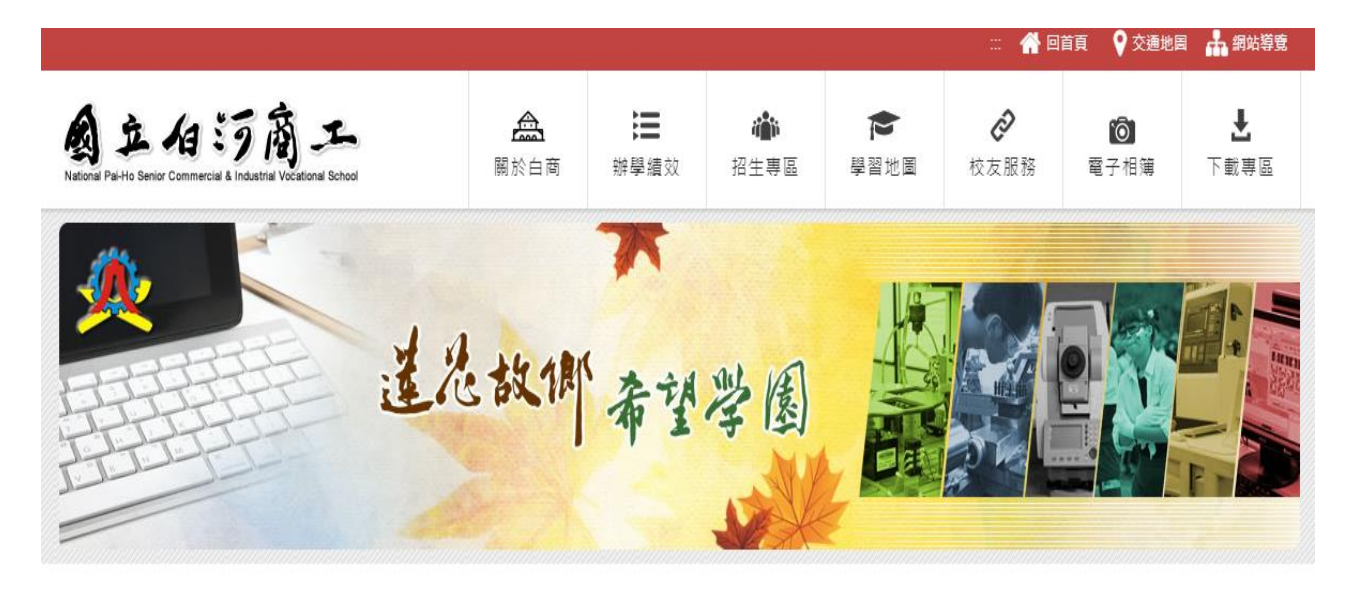

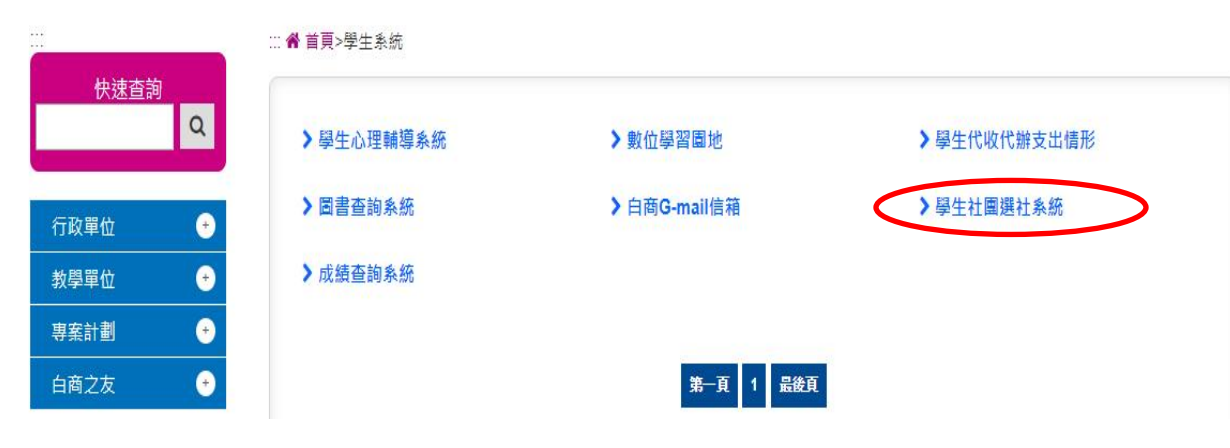

4. 進入這個網頁後, 輸入自己的【<u>帳號</u>】(學號)

【<u>密碼</u>】(身分證,第一個字母要大寫)

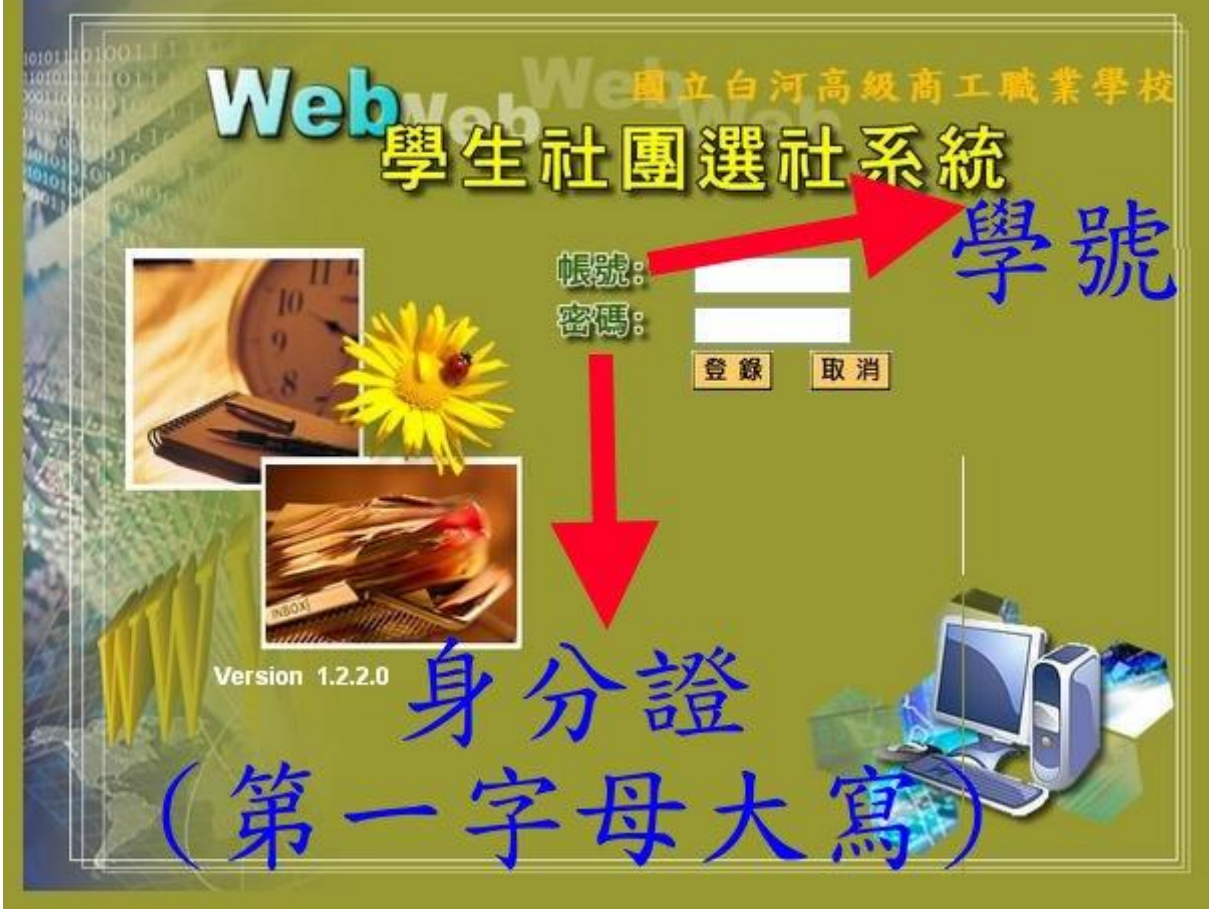

## 5. 先看完【<u>社團公告</u>】再開始選

|                                | We 學生社團選社系統<br>Version 1.22.0                                  |  |  |  |  |  |  |  |  |  |  |
|--------------------------------|----------------------------------------------------------------|--|--|--|--|--|--|--|--|--|--|
| — <u>社園公告</u><br>— <u>社園一覧</u> | 社團公告                                                           |  |  |  |  |  |  |  |  |  |  |
| <u>選社查詢</u><br>操作手冊            | 107學年度第一學期 社團選社公告                                              |  |  |  |  |  |  |  |  |  |  |
|                                | 一、二、三年級年級選社時間:107 年 09 月 12 日 18:00 至 107 年 09 月 14 日 18:00 結束 |  |  |  |  |  |  |  |  |  |  |
|                                | ※系統僅提供一次選填機會,送出後無法修改,請詳細考慮後再送出。                                |  |  |  |  |  |  |  |  |  |  |
|                                | ※依同學於系統上所填志願為準,事後不得到訓育組提出異議,亦不接受換社或退社申請。                       |  |  |  |  |  |  |  |  |  |  |
|                                | ※未在時限內完成選填之同學,將由訓育組統一分發至人數較少的社團。                               |  |  |  |  |  |  |  |  |  |  |
|                                | 社團介紹:                                                          |  |  |  |  |  |  |  |  |  |  |
|                                | 1001 領導服務(服務性)                                                 |  |  |  |  |  |  |  |  |  |  |
|                                | 學校各典禮及活動所需的儀隊、旗隊、司儀、襄儀、接待人員等成員的培訓,歡迎擁有服務熱誠的同學加入領導服務社的          |  |  |  |  |  |  |  |  |  |  |
|                                | 大 家 府 。 お 開催 計画 開前 社 画 灌 社 尚 未 聞 前 1                           |  |  |  |  |  |  |  |  |  |  |
|                                |                                                                |  |  |  |  |  |  |  |  |  |  |

6. 開放選社期間,請點選左下角的【<u>我要選社</u>】

社團介紹:

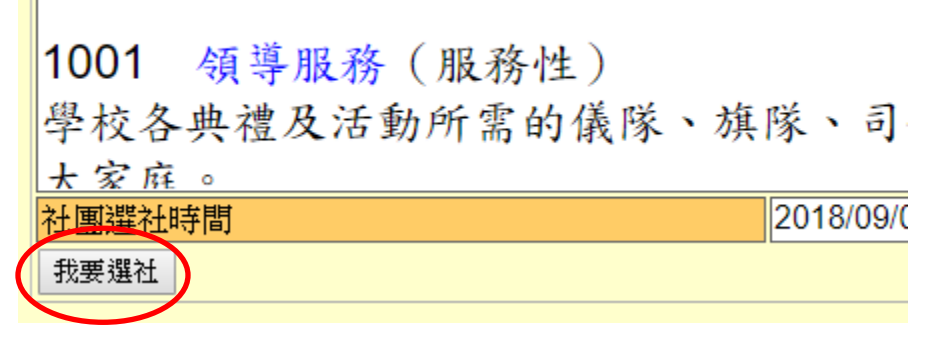

7. 進入後請從【....】選單中選取想去的社團,每人只能選一個,先

選先贏

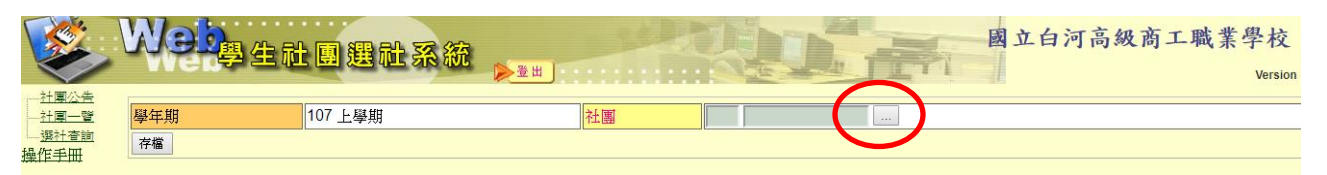

## 8. 點選左方藍色【<u>社團碼</u>】,有兩頁

|   |    | 清除內容     |         |           |             |           |     |     |        |     | Î      | i教〗 □ Web社園選社管理系□ |  |
|---|----|----------|---------|-----------|-------------|-----------|-----|-----|--------|-----|--------|-------------------|--|
| 5 |    |          |         |           |             | 衤         | 围查韵 |     |        |     |        |                   |  |
|   | ネ  | 土團碼 社團名稱 |         |           |             |           |     |     |        |     |        |                   |  |
|   |    |          |         |           |             |           |     |     |        |     |        |                   |  |
|   | 7  |          |         |           |             |           |     |     |        |     |        |                   |  |
|   | /  | 社團       | 社画名種    |           | 名稱          | 社團性       | 人數上 | 缺   | 一年級人動下 | 二年級 | 三年級人動上 |                   |  |
| ŧ |    | 伯馬       |         |           |             | 貿         | 另4  | 各貝  | 限      | 限   | 限      |                   |  |
| Ι | 1  | 1001     | 領導      | 服務        | 년<br>·<br>신 | 服務性       | 20  | 20  |        |     |        |                   |  |
| I | 1  | 1002     | 白蓮<br>社 | 聯合。       | 志工服務        | 服務性       | 20  | 20  |        |     |        |                   |  |
| L | 2  | 2001     | 擧重      | 社         |             | 體能性       | 0   | 0   |        |     |        |                   |  |
|   | 2  | 2002     | 木球      | 社         |             | 體能性       | 0   | 0   |        |     |        |                   |  |
|   | 2  | 2003     | 排形      | 社         |             | 體能性       | 0   | 0   |        |     |        |                   |  |
|   | 2  | 2004     | 藍頸      | 社(一       | )           | 體能性       | 0   | 0   |        |     |        |                   |  |
|   | 2  | 2005     | 籃球      | 社(二       | )           | 體能性       | 20  | 20  |        |     |        |                   |  |
|   | 2  | 2006     | য়য়≠ং  | 社         |             | 體能性       | 20  | 20  |        |     |        |                   |  |
|   | 2  | 2007     | 棒球      | 社         |             | 體能性       | 20  | 20  |        |     |        |                   |  |
|   | 2  | 2008     | 漆理      | 社         |             | 體能性       | 20  | 20  |        |     |        |                   |  |
|   | 2  | 2009     | 健身      | 社         | -           | 體能性       | 10  | 10  |        |     |        |                   |  |
|   | 13 | 3001     | 木管      | 演奏        | 년           | 康樂性       | 20  | 20  |        |     |        |                   |  |
|   | 13 | 3002     | 銅管      | 演奏        | 선           | 康樂性       | 20  | 20  |        |     |        |                   |  |
|   | 13 | 3003     | 撃終      | 演奏        | 住           | 康樂性       | 20  | 20  |        |     |        |                   |  |
|   | 3  | 3004     | 百也      | 社         |             | 康樂性       | 10  | 10  |        |     |        |                   |  |
| 1 | 13 | 3005     | 流行      | 音樂行       | 注           | 康樂性       | 10  | 10  |        |     |        |                   |  |
|   | 13 | 3006     | 舞蹈      | <b>祥土</b> |             | 康樂性       | 20  | 20  |        |     |        |                   |  |
|   |    | 3007     | 泉遊      | 行土        | - 1         | 康熙性       | 10  | 10  |        |     |        |                   |  |
|   |    | 8008     | 省、坑     | :卅究1      | 91          | 康熙性       | 20  | 20  |        |     |        |                   |  |
|   |    | 3009     | 「重党党    | 行土        |             | 康樂性       | 10  | 10  |        |     |        |                   |  |
| L |    |          | 第-      | 一頁        | 上一頁[1       | l of 2] 下 | 一頁最 | 後一頁 | 1      | 跳頁  |        | -                 |  |
|   |    |          |         |           |             |           |     |     |        |     |        |                   |  |

9. 確認選取的社團,按下【存檔】後,就無法再更改,切記想好再

下手

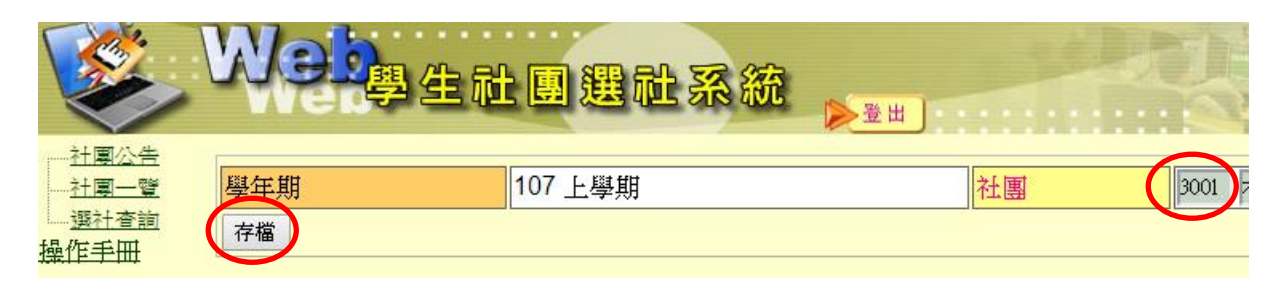

10. 最後可至功能選單中【選社查詢】確認自己有沒有選到社團

| ا                              | Web <sub>學生社</sub> | 围選社系統   | ▶ 登出 | - Jeks | 人      |
|--------------------------------|--------------------|---------|------|--------|--------|
| — <u>社團公告</u><br>— <u>社團一覽</u> | 學年期                | 107 上學期 |      | 社團     | 3001 7 |
| <u>選社査詢</u><br>操作手冊            | 存檔                 |         |      |        |        |